## **Configuration Guide**

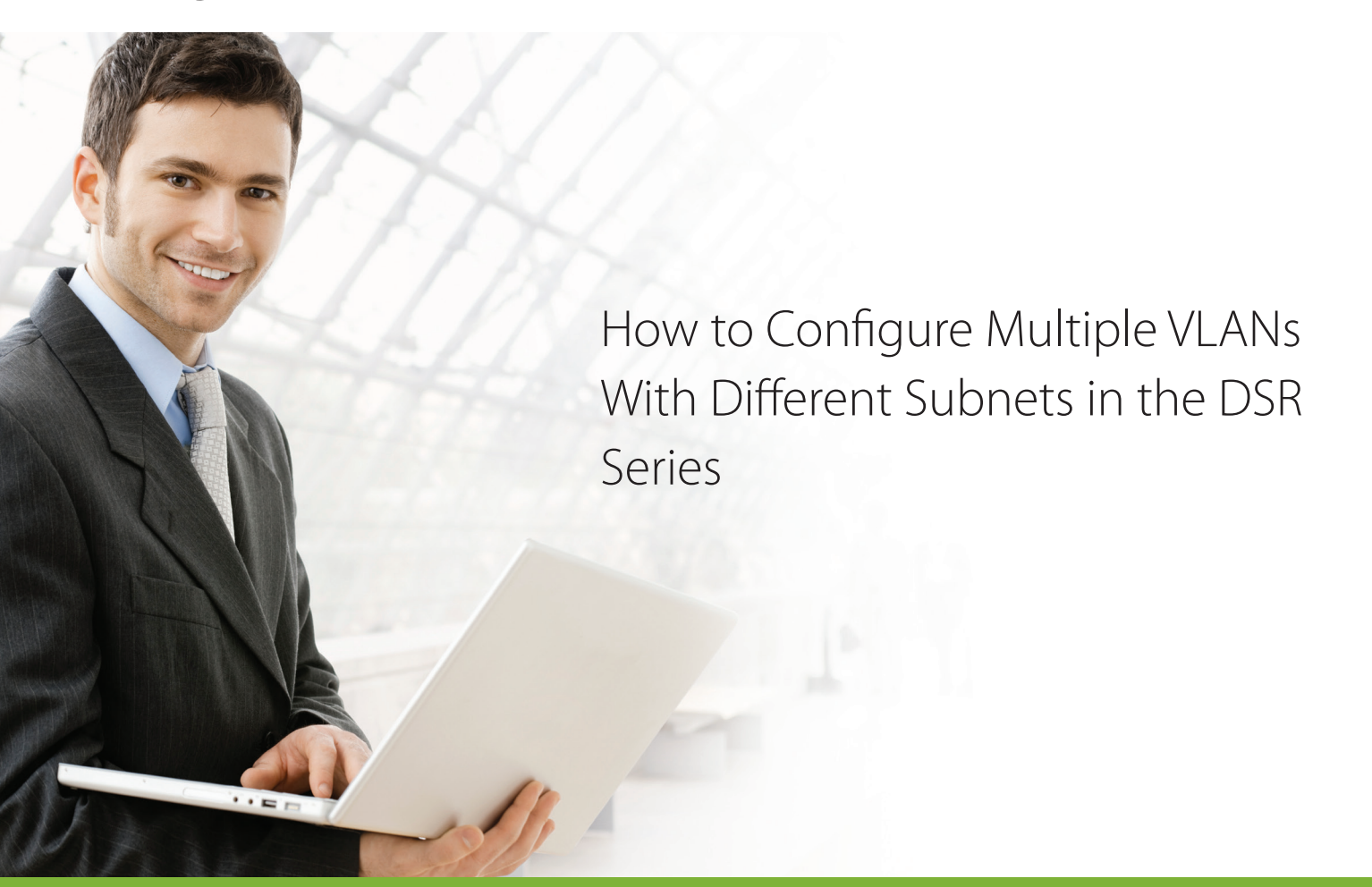

#### **Overview**

This document describes how to configure multiple VLANs with different subnets on the D-Link DSR Series. Moreover, the DHCP server will be enabled to assign dynamic IP addresses in each VLAN subnet. The screenshots in this document are taken with firmware version 3.11. If you are using an earlier version of the firmware, the screenshots may not be identical to what you see in your browser.

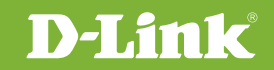

#### Situation note

Generally, VLANs are an ideal solution for implementing multiple subnets within an organization. Each department/group is separated into a different subnet, which offers better security and reduces packet congestion in the network.

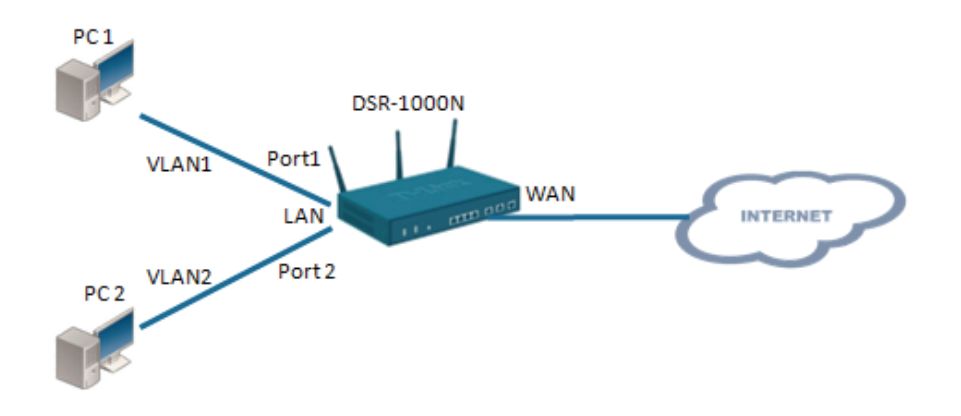

### Configuration Instructions

1. On the Network -> VLAN ->VLAN Settings page, make sure VLAN Enable is set to ON. By default, this will be set to ON. If VLAN is disabled, please toggle it on and click **Save**.

| 2) Status 🛜 Wireles                                  | s 📃 Network 🕼 VPN                                                                                                    | Security                                                                                                    |                                                                                                    |  |  |
|------------------------------------------------------|----------------------------------------------------------------------------------------------------|----------------------------------------------------------------------------------------------------|----------------------------------------------------------------------------------------------------|--|--|
| » VLAN Settings<br>ts virtual network isolation on t | ne LAN with the use of VLANs. LAN devic                                                                                                    | ces can be configured to communic                                                                                           | ate in a subnetwork defined                                                                                                    |  |  |
| ration                                               |                                                                                                    |                                                                                                    |                                                                                                    |  |  |
|                                                      | ON                                                                                                    |                                                                                                    |                                                                                                    |  |  |
|                                                      | Save Cancel                                                                                                    |                                                                                                    |                                                                                                    |  |  |
|                                                      |                                                                                                    |                                                                                                    |                                                                                                    |  |  |
| entries [Right click on record to                    | get more options j                                                                                                    |                                                                                                    | 4                                                                                                    |  |  |
| € VLAN ID<br>1                                       | ⊖ IP Address<br>192.168.10.1                                                                                                    | ⊖ Subnet Mask<br>255.255.255.0                                                                                              | θ                                                                                                    |  |  |
| Showing 1 to 1 of 1 entries                          |                                                                                                    |                                                                                                    |                                                                                                    |  |  |
| LAN                                                  |                                                                                                    |                                                                                                    |                                                                                                    |  |  |
|                                                      |                                                                                                    |                                                                                                    |                                                                                                    |  |  |
|                                                      | Status Status Wireless  VLAN Settings  ts virtual network isolation on th s. ation  entries [Right click on record to g VLAN ID 1  f 1 entries  LAN | Status Status Wireless Right click on record to get more options ] VLAN ID VLAN ID IP Address 1 192.168.10.1 F1 entries LAN | Status Status     VLAN Settings     ts virtual network isolation on the LAN with the use of VLANs. LAN devices can be configured to communic     ation     entries     [Right click on record to get more options ]     VLAN ID   I   1   1   1   1   1   1   1   1   1   1   1   1   1   1   1   1   1   1   1   1   1   1   1   1   1   1   1   1   1   1   1   1   1   1   1   1   1   1   1   1   1   1   1   1   1   1   1   1   1   1    1   1   1   1   1   1   1   1   1   1   1   1   1   1   1   1   1   1   1   1   1   1   1 < |  |  |

2. In the VLAN List section on the same page, click the Add New VLAN button to create a new VLAN.

| AN Configura      | ation                             |                    |                                                                 |
|-------------------|-----------------------------------|--------------------|-----------------------------------------------------------------|
| Vlan Enable       |                                   | ON                 |                                                                 |
|                   |                                   | Save Cancel        |                                                                 |
| VLAN List         |                                   |                    |                                                                 |
| Show 10 🔹         | entries [Right click on record to | get more options ] | م )<br>م                                                        |
| Name              | 🔂 VLAN ID                         | ⊖ IP Address       | ⊖ Subnet Mask ⊖                                                 |
| Default           | 1                                 | 192.168.10.1       | 255.255.255.0                                                   |
| Showing 1 to 1 of | 1 entries                         |                    | Image: First     Image: Previous     1     Next     Image: Last |
| Add New VI        | AN                                |                    |                                                                 |
| Add New VL        |                                   |                    |                                                                 |
|                   |                                   |                    |                                                                 |

**3**. Complete the **VLAN ID**, **Name**, **IP Address**, and **Subnet Mask** fields for the new VLAN. In the example below, we have create a VLAN named VLAN2 with VLAN ID 2, the IP address 192.168.2.1 and subnet mask 255.255.255.0.

| V  | LAN Configuration             |                                   | × |
|----|-------------------------------|-----------------------------------|---|
|    | VLAN ID                       | 2 [Range: 2 - 4093]               |   |
| 14 | Name                          | VLAN2                             |   |
| Ĺ  | Activate InterVLAN<br>Routing | OFF                               |   |
| 1  | Aulti VLAN Subnet             |                                   |   |
|    | IP Address                    | 192.168.2.1                       |   |
|    | Subnet Mask                   | 255.255.255.0                     |   |
| Ľ  | DHCP                          |                                   |   |
| 1  | DHCP Mode                     | ● None O DHCP Server O DHCP Relay |   |
| 1  | AN Proxy                      |                                   |   |
|    | Enable DNS Proxy              | ON [1]                            |   |
|    |                               |                                   |   |
| H  |                               |                                   |   |
| L  |                               | Save                              |   |

**4.** You can also change the DHCP setting on this page. In this case, we have enabled DHCP server and have assigned a different network subnet for VLAN 2. When you are finished configuring the VLAN, click **Save**.

| VLAN Configuration            | (                |
|-------------------------------|------------------|
| VLAN ID                       | 2                |
| Name                          | VLAN2            |
| Activate InterVLAN<br>Routing | UI OFF           |
| Multi VLAN Subnet             |                  |
| IP Address                    | 192.168.2.1      |
| Subnet Mask                   | 255.255.255.0    |
| DHCP                          |                  |
| DHCP Mode                     | None DHCP Server |
| Domain Name                   |                  |
| Starting IP Address           | 192.168.2.100    |
| Ending IP Address             | 192.168.2.254    |
| Default Gateway               | 192.168.2.1      |
|                               | Save             |

5. The newly created VLAN will now show in the VLAN List.

| Vlan Enable      |                                   | ON                 |                                |
|------------------|-----------------------------------|--------------------|--------------------------------|
|                  |                                   | Save Cancel        |                                |
| AN List          |                                   |                    |                                |
| how 10 🔹         | entries [Right click on record to | get more options ] | ٩                              |
| Vame             | 🔂 VLAN ID                         | ⊕ IP Address       | ⊖ Subnet Mask                  |
| Default          | 1                                 | 192.168.10.1       | 255.255.255.0                  |
| /LAN2            | 2                                 | 192.168.2.1        | 255.255.255.0                  |
| howing 1 to 2 of | 2 entries                         |                    | First Previous 1 Next > Last > |
| Add New VI       | AN                                |                    |                                |
| Auu New VL       | AIN                               |                    |                                |

6. Go to the Network -> VLAN -> Port VLAN page to associate the VLAN to a port.

|                           |                                                 | Network Cas                                                                     | security                                                                                                    | 🗣 Maintenance                                                                                                    |
|---------------------------|-------------------------------------------------|---------------------------------------------------------------------------------|----------------------------------------------------------------------------------------------------|----------------------------------------------------------------------------------------------------|
| ings                      | VLAN<br>VLAN Settings                           | Internet<br>WAN Settings                                                        | Routing<br>Static Routes                                                                                                    | Ipv6<br>IP Mode                                                                                                    |
| P Reserved IPs<br>Binding | Port VLAN                                       | Rollover WAN Settings<br>WAN Mode                                               |                                                                                                    | IPv6 Wan Settings<br>Static Routing                                                                                                    |
| up                        |                                                 | SIM Card Authentication                                                         |                                                                                                    | 6 to 4 Tunnelling                                                                                                    |
| rame                      |                                                 | IP Aliasing                                                                     |                                                                                                    | IPv6 LAN Settings                                                                                                    |
|                           |                                                 | DMZ Settings<br>DMZ DHCP Reserved IPs                                           |                                                                                                    | IPv6 Tunnels Status                                                                                                    |
|                           |                                                 | Dynamic DNS<br>Traffic Management                                               |                                                                                                    |                                                                                                    |
|                           | ings<br>P Reserved IPs<br>Sinding<br>up<br>rame | Ings VLAN<br>VLAN Settings<br>P Reserved IPs Port VLAN<br>Binding<br>up<br>rame | VLAN     Internet       vigs     VLAN Settings     WAN Settings       P Reserved IPs     Port VLAN     Rollover WAN Settings       Binding     VAN Mode     SIM Card Authentication       up     SIM Card Authentication     Routing Mode       rame     IP Aliasing     DMZ Settings       DMZ DHCP Reserved IPs     Dynamic DNS     Traffic Management | VLAN     Internet     Routing       ings     VLAN Settings     Static Routes       P Reserved IPs     Port VLAN     Rollover WAN Settings       Binding     WAN Mode       up     SIM Card Authentication       Routing Mode     IP Aliasing       DMZ Settings     DMZ Settings       DMZ DHCP Reserved IPs     DMZ DHCP Reserved IPs       Traffic Management     Traffic Management |

7. Select the port you want to associate the VLAN with and right click, then click **Edit** as shown in the image below to open the port VLAN configuration window.

| Network » VLAN » Port VLAN<br>This page allows user to configure the port VLANs. A user can choose ports and can add them into a VLAN. In order to tag all traffic through a specific<br>LAN port with a VLAN ID, you can associate a VLAN to a physical port. The VLAN Port table displays the port identifier, the mode setting for that port<br>and VLAN membership information. Go to the Available VLAN page to configure a VLAN membership that can then be associated with a port |        |        |        |            |   |
|----------------------------------------------------------------------------------------------------|--------|--------|--------|------------|---|
| ort VLANs List                                                                                                    |        |        |        |            |   |
|                                                                                                    |        |        |        |            | ٩ |
| Port Name                                                                                                    | 🗘 Mode | ⊖ PVID | ⊖ VLAN | Membership | ÷ |
| OptionalPort                                                                                                    | Access | 1      | 1      |            |   |
| Port1                                                                                                    | Access | 1      | 1      |            |   |
| Port2                                                                                                    | Access | 1      | 1      |            |   |
| Port3                                                                                                    | Edit   | 1      | 1      |            |   |
| Port4                                                                                                    | Access | 1      | 1      |            |   |
| Port5                                                                                                    | Access | 1      | 1      |            |   |
| Port6                                                                                                    | Access | 1      | 1      |            |   |
|                                                                                                    | 4      |        |        |            |   |

**8.** On this page, configure the VLAN mode and PVID. In this case, set the **VLAN mode** to Access and set the **PVID** to **2**, and then click **Save**. For more information on VLAN modes, please refer to the DSR Series user manual.

| Port VLAN Configuration |                                 | ×  |
|-------------------------|---------------------------------|----|
| Port Name               | Port2                           |    |
| Mode                    | Access                          |    |
| PVID                    | 2 [Default: 1, Range: 1 - 4093] |    |
|                         |                                 |    |
|                         |                                 |    |
|                         |                                 |    |
|                         |                                 |    |
|                         |                                 |    |
|                         |                                 |    |
|                         |                                 |    |
|                         |                                 |    |
|                         | Sav                             | /e |

| 22 St                                                                                                    | tatus 🛜 | Wireless | Network | ഹ്ലം VPN | <u> </u> Security | 🗘 Maintenance |   |
|----------------------------------------------------------------------------------------------------|---------|----------|---------|----------|-------------------|---------------|---|
| letwork » VLAN » Port VLAN                                                                                                    |         |          |         |          |                   |               |   |
| VLAN ID does not configured           This page allows user to configure the port VLANs. A user can choose ports and can add them into a VLAN.In order to tag all traffic through a specific LAN port with a VLAN ID, you can associate a VLAN to a physical port. The VLAN Port table displays the port identifier, the mode setting for that port and VLAN membership information. Go to the Available VLAN page to configure a VLAN membership information. |         |          |         |          |                   |               |   |
| Port VLANs List                                                                                                    |         |          |         |          |                   |               | ٩ |
| Port Name                                                                                                    | ÷       | Mode     | ⊖ PVID  | ÷        | VLAN Membership   |               | ÷ |
| OptionalPort                                                                                                    |         | Access   | 1       |          | 1                 |               |   |
| Port1                                                                                                    |         | Access   | 1       |          | 1                 |               |   |
| Port2                                                                                                    |         | Access   | 1       |          | 1                 |               |   |
| Port3                                                                                                    |         | Access   | 1       |          | 1                 |               |   |
| Port4                                                                                                    |         | Access   | 1       |          | 1                 |               |   |
| Port5                                                                                                    |         | Access   | 1       |          | 1                 |               |   |
| Port6                                                                                                    |         | Access   | 1       |          | 1                 |               |   |
| Port7                                                                                                    |         | Access   | 1       |          | 1                 |               |   |
| Showing 1 to 8 of 8 entrie                                                                                                    | s       |          |         |          |                   |               |   |

9. The VLAN information in the Port VLANs List will update to show the changes:

Access

| Þ           | letwork » VLAN » Port VLAN                                                                                                    |                                                                                       |                                                                                 |                                                                               | <b>?</b>                                                                                                  |
|-------------|----------------------------------------------------------------------------------------------------|---------------------------------------------------------------------------------------|---------------------------------------------------------------------------------|-------------------------------------------------------------------------------|----------------------------------------------------------------------------------------------------|
|             |                                                                                                    | O                                                                                     | peration Succeeded                                                              |                                                                               |                                                                                                    |
| T<br>L<br>a | his page allows user to configure the po<br>AN port with a VLAN ID, you can associat<br>Ind VLAN membership information. Go to | rt VLANs. A user can choos<br>te a VLAN to a physical po<br>the Available VLAN page t | e ports and can add the<br>rt. The VLAN Port table (<br>co configure a VLAN mem | m into a VLAN.In order<br>displays the port identi<br>bership that can then b | to tag all traffic through a specific<br>fier, the mode setting for that port<br>e associated with a port |
| F           | Port VLANs List                                                                                                    |                                                                                       |                                                                                 |                                                                               |                                                                                                    |
|             |                                                                                                    |                                                                                       |                                                                                 |                                                                               | ٩                                                                                                    |
|             | Port Name 💮                                                                                                    | Mode ⊖                                                                                | PVID ⇔                                                                          | VLAN Membership                                                               | é                                                                                                    |
|             | OptionalPort                                                                                                    | Access                                                                                | 1                                                                               | 1                                                                             |                                                                                                    |
|             | Port1                                                                                                    | Access                                                                                | 1                                                                               | 1                                                                             |                                                                                                    |
|             | Port2                                                                                                    | Access                                                                                | 2                                                                               | 2                                                                             |                                                                                                    |
| I           | Port3                                                                                                    | Access                                                                                | 1                                                                               | 1                                                                             |                                                                                                    |
|             | Port4                                                                                                    | Access                                                                                | 1                                                                               | 1                                                                             |                                                                                                    |
|             | Port5                                                                                                    | Access                                                                                | 1                                                                               | 1                                                                             |                                                                                                    |
|             | Port6                                                                                                    | Access                                                                                | 1                                                                               | 1                                                                             |                                                                                                    |
|             |                                                                                                    |                                                                                       |                                                                                 |                                                                               |                                                                                                    |

Showing 1 to 8 of 8 entries

Port7

The VLANs have been configured on the DSR router. PC1 and PC2 in the example topology will be assigned different IP/subnet masks because they are connect to different VLANs. The following instructions will verify that the VLANs and subnets have been properly setup.

1

Note: If you have specify an incorrect/ unavailable PVID number, the following error will appear: **10.** On the Status -> Network Information page, click on **DHCP Leased Clients**.

|              | 🝘 Status               | 🛜 Wireless         | 📮 Network                     | A VPI               |
|--------------|------------------------|--------------------|-------------------------------|---------------------|
| Network »    | Dashboard<br>Dashboard | System Information | DN Network Inf<br>DHCP Leased | ormation<br>Clients |
| This page al |                        | All Logs           | Active Session                | ns                  |
| LAN port wi  |                        | USB Status Active  |                               |                     |
| and VLAN III |                        |                    | Interface Stat                | tistics             |
| Port VLAN    |                        |                    | Wireless Clier                | nts                 |
|              |                        |                    | Wireless Stati                | istics              |
|              |                        |                    | Device Statist                | tics                |
| Port Nam     |                        |                    | LAN Clients                   |                     |
| OptionalPort |                        |                    |                               |                     |

**11.** In the **LAN Leased Clients List**, both PC1 and PC2 from the example topology should be assigned a different IP/subnet by the DHCP server.

| tatus » Network Information » DHCP Leased Clients » LAN Leased Clients                                                                                                    |                    |                   |  |  |  |  |
|----------------------------------------------------------------------------------------------------|--------------------|-------------------|--|--|--|--|
| LAN Leased Clients IPv6 Leased Clients                                                                                                    | DMZ Leased Clients |                   |  |  |  |  |
| This table displays the list of DHCP clients connected to the LAN DHCP Server and to whom DHCP Server has given leases. If the LAN is serving DHCP addresses, this table will show the list of DHCP clients for the router's LAN DHCP server. |                    |                   |  |  |  |  |
| LAN Leased Clients List                                                                                                    |                    |                   |  |  |  |  |
| Show 10 • entries [No right click options ]                                                                                                    |                    | م ا               |  |  |  |  |
| Host Name 🖸                                                                                                    | IP Address ⊖       | MAC Address       |  |  |  |  |
| 08386NBWIN7                                                                                                    | 192.168.10.100     | 3c:97:0e:16:72:55 |  |  |  |  |
| user-PC                                                                                                    | 192.168.10.101     | 00:22:68:1b:df:4d |  |  |  |  |
| user-PC                                                                                                    | 192.168.2.2        | 00:22:68:1b:df:4d |  |  |  |  |
| Showing 1 to 3 of 3 entries                                                                                                    |                    |                   |  |  |  |  |

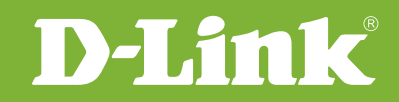

# Visit our website for more information www.dlink.com

D-Link, D-Link logo, D-Link sub brand logos and D-Link product trademarks are trademarks or registered trademarks of D-Link Corporation and its subsidiaries. All other third party marks mentioned herein are trademarks of the respective owners.

Copyright © 2017 D-Link Corporation. All Rights Reserved.